## **Page Numbering**

When you have a long document, you may need to put in different styles of page numbers. For example, a cover page won't have any page number. The Table of Contents may need Roman numerals, and the long document may need plain numbers.

1. Go to the first page of your document, we're starting with the cover page. Click the **Insert** tab.

| 10              | - 0           | 1 💕           | a 🗅 🕈  | • 🔘   =  |             |        |           |          |            | 1         | ery Long d | focument_toc + I | vicrosoft | Word     |                 |               |                  |         |               |                  |          | - 0    | 12             |
|-----------------|---------------|---------------|--------|----------|-------------|--------|-----------|----------|------------|-----------|------------|------------------|-----------|----------|-----------------|---------------|------------------|---------|---------------|------------------|----------|--------|----------------|
| File            | Ho            | ome           | Insert | Page Lay | out         | Refere | nces      | Mailings | Review     | View      | Acroba     | et               |           |          |                 |               |                  |         |               |                  |          |        | ۵ (            |
|                 |               | -             |        |          |             | P      | -         | 1        |            | Q.        |            |                  |           |          |                 | A             |                  | A       | A             | Signature Line - | π        | Ω      | -              |
| Cover<br>Page * | Blank<br>Page | Page<br>Break | le     | Picture  | Clip<br>Art | Shapes | SmartAr   | t Chart  | Screenshot | Hyperlink | Bookmark   | Cross-reference  | Header    | Footer   | Page<br>Number* | Text<br>Box * | Quick<br>Parts * | WordArt | Drop<br>Cap * | M Object -       | Equation | Symbol | Embed<br>Flash |
|                 | Pages         |               | les    |          |             | 10.    | strations |          |            |           | Links      | 1                | He        | ader & F | Footer          |               |                  |         | Text          |                  | Symi     | bols   | Flash          |

2. Click Footer and make a selection.

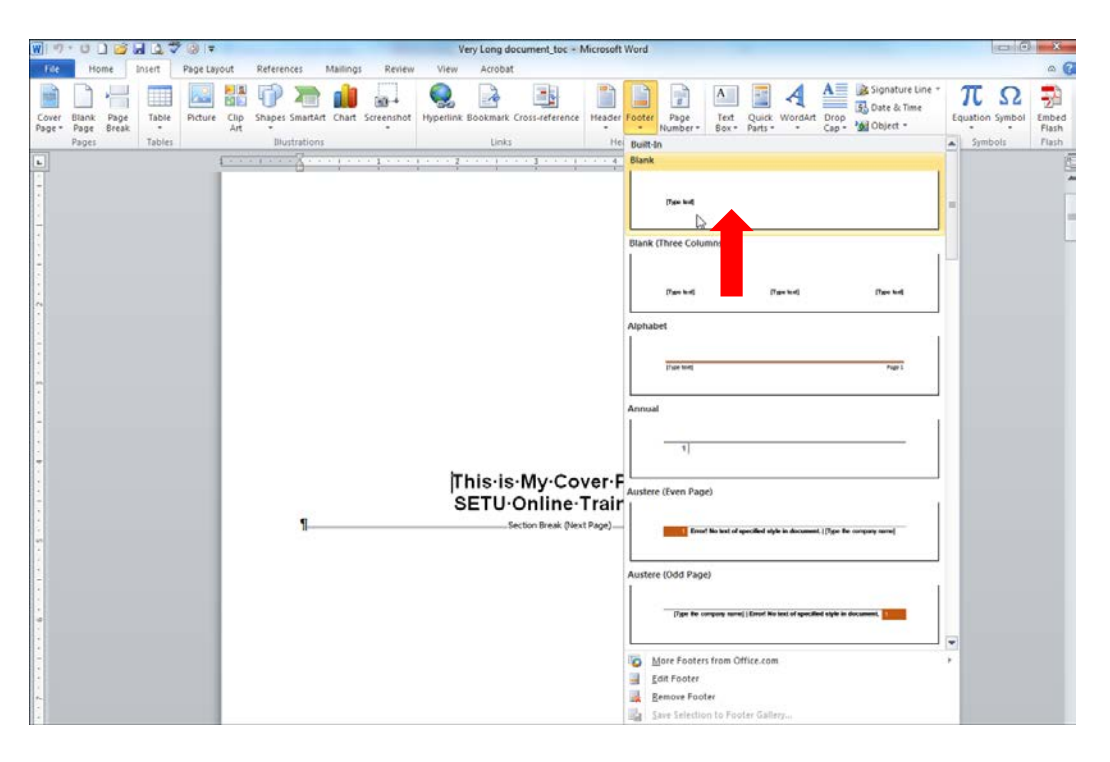

3. Enter text in the Footer.

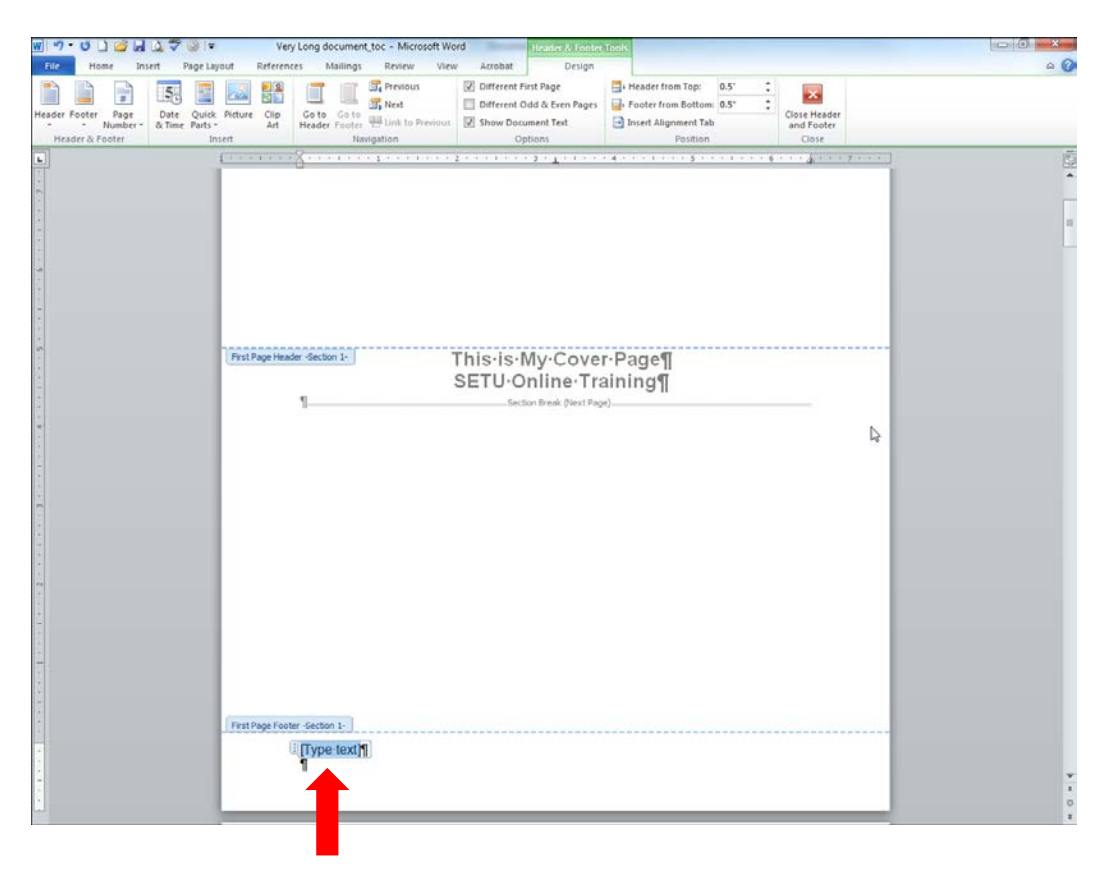

4. To insert a page number, place the cursor in the paragraph below the text and click **Page Number**.

| W 9- C 12         | 447          | () ·          | Very Lon        | g document_t | oc - Microsoft W   | ord         | Header & Foote        | Tools               |           |              |                   |       |
|-------------------|--------------|---------------|-----------------|--------------|--------------------|-------------|-----------------------|---------------------|-----------|--------------|-------------------|-------|
| File Home         | Insert       | Page Layout   | References      | Mailings     | Review View        | v Acrobat   | Design                |                     |           |              |                   | ۵ 🕜   |
|                   | 5            |               |                 |              | Previous           | 2 Different | First Page            | Header from Top:    | 0.5° ‡    | ×            |                   |       |
| Header Footer Pa  | pe Date      | Quick Picture | Clip Go         | to Gato      | I, Next            | Different   | Odd & Even Pages      | Footer from Botton  | n: 0.5° 🗘 | Close Header |                   |       |
| · · Num           | & Time       | Parts *       | Art Hea         | der Footer 7 | H Link to Previous | [₽] Show Do | cument Text           | Insert Alignment Ta | b         | and Footer   |                   |       |
| nesoer a root     |              | 1             | 2               |              | 1                  | 2 1         | 200m                  |                     |           | civie        |                   | 07    |
|                   |              |               | 0               |              |                    |             | -                     |                     |           |              | 1                 |       |
| 6                 |              |               |                 |              |                    |             |                       |                     |           |              |                   | 1.00  |
|                   |              |               |                 |              |                    |             |                       |                     |           |              |                   |       |
| -                 | -            |               |                 |              |                    |             |                       |                     |           |              |                   |       |
|                   |              |               |                 |              |                    |             |                       |                     |           |              |                   |       |
| a                 |              |               |                 |              |                    |             |                       |                     |           |              |                   |       |
| -                 |              |               |                 |              |                    |             |                       |                     |           |              |                   |       |
|                   |              |               |                 |              |                    |             |                       |                     |           |              |                   |       |
|                   |              |               |                 |              |                    |             |                       |                     |           |              |                   |       |
|                   |              | First         | Page Header -Se | ection 1-    |                    | This is     | My.Cove               | r·Page¶             |           |              |                   |       |
|                   |              |               |                 |              |                    | SETUO       | Dnline Tr             | aining¶             |           |              |                   |       |
|                   |              |               | 1               |              | X                  | Se          | ction Break (Next Pag | e)                  |           |              |                   |       |
|                   |              |               |                 |              |                    |             |                       |                     |           |              |                   |       |
|                   |              |               |                 |              |                    |             |                       |                     |           |              |                   |       |
| -                 |              |               |                 |              |                    |             |                       |                     |           |              |                   |       |
| -                 |              |               |                 |              |                    |             |                       |                     |           |              |                   |       |
|                   |              |               |                 |              |                    |             |                       |                     |           |              |                   |       |
|                   |              |               |                 |              |                    |             |                       |                     |           |              |                   |       |
|                   |              |               |                 |              |                    |             |                       |                     |           |              |                   |       |
|                   |              |               |                 |              |                    |             |                       |                     |           |              |                   |       |
| e .               |              |               |                 |              |                    |             |                       |                     |           |              |                   |       |
|                   |              |               |                 |              |                    |             |                       |                     |           |              |                   |       |
| *                 |              |               |                 |              |                    |             |                       |                     |           |              |                   |       |
|                   |              |               |                 |              |                    |             |                       |                     |           |              |                   |       |
|                   |              |               |                 |              |                    |             |                       |                     |           |              |                   |       |
| 1                 |              |               |                 |              |                    |             |                       |                     |           |              |                   |       |
|                   |              |               |                 |              |                    |             |                       |                     |           |              |                   |       |
|                   |              | First         | Page Footer -Se | ction 1-     |                    |             |                       |                     |           |              |                   |       |
|                   |              |               | SE              | TU Online    | Training           |             |                       |                     |           |              |                   |       |
|                   |              |               |                 |              |                    |             |                       |                     |           |              |                   |       |
|                   |              |               |                 |              |                    |             |                       |                     |           |              |                   | 1     |
|                   |              | 2             |                 |              |                    |             |                       |                     |           |              |                   |       |
| Page: 1 of 9 Word | s: 1,660   🍏 | <u>8</u>      |                 |              |                    |             |                       |                     |           |              | 100% G 3 1 100% - | 0 (+) |

5. Select Current Position.

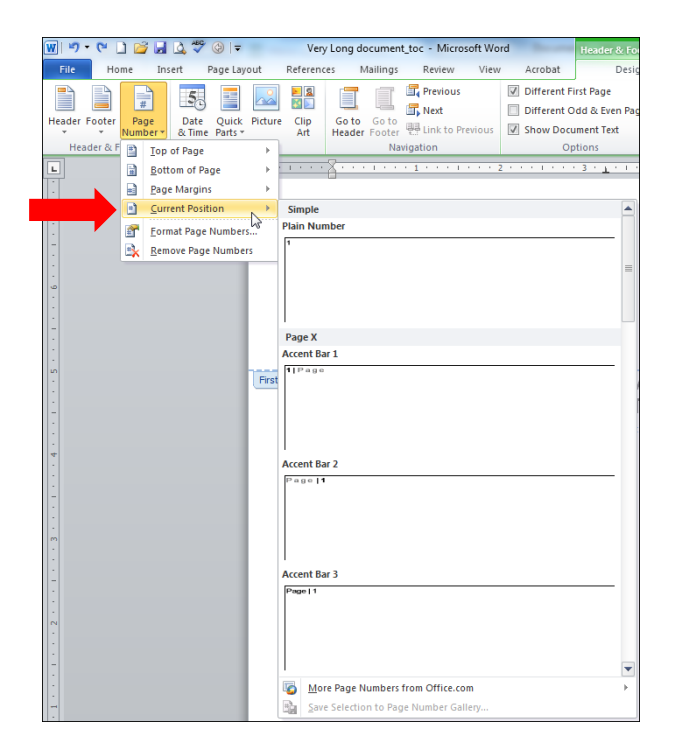

6. Center the Footer.

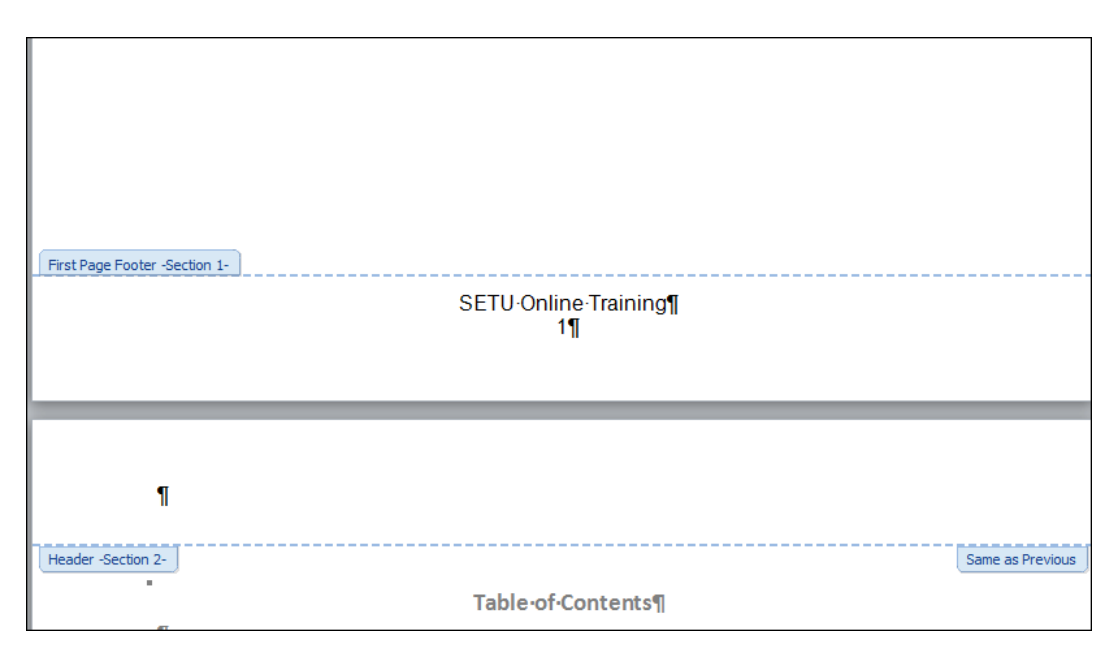

7. Put a check at **Different First Page**. That will take the numbering off on the Cover Page.

| 👿   约 • 15 🗋 🚅 🛃 ሷ 🐡 💿   두 🛛 Ver              | y Long document_toc - Microsoft Wor | rd Header & Footer                                                                                           | Tools                                                                                                    |                            |     |
|-----------------------------------------------|-------------------------------------|----------------------------------------------------------------------------------------------------|----------------------------------------------------------------------------------------------------|----------------------------|-----|
| File Home Insert Page Layout Referen          | ces Mailings Review View            | Acrobat Design                                                                                               |                                                                                                    |                            | ۵ 🕜 |
| Header Footer Page<br>* Number & Time Parts A | Go to Go to<br>Header Footer        | <ul> <li>Different First Page</li> <li>Different Odd &amp; Even Pages</li> <li>Show Document Text</li> </ul> | Image: Header from Top:       0.5°       ↓         Image: Footer from Bottom:       0.5°       ↓         Image: Insert Alignment Tab       ↓ | Close Header<br>and Footer |     |
| Header & Footer Insert                        | Navigation                          | Options                                                                                                    | Position                                                                                                    | Close                      |     |

8. To put Roman numerals on the Table of Contents, go to that page and select the page number. **Click Page Number**.

| W 7·01 🐸 🖬 🕸 🗘 🔍 💷                                   | Very Long d                             | ocument_toc - Microsoft Wi                     | ard Header & Footer                                                        | Tools                                                                                    |                                     |     |
|------------------------------------------------------|-----------------------------------------|------------------------------------------------|----------------------------------------------------------------------------|------------------------------------------------------------------------------------------|-------------------------------------|-----|
| File Home Insert Page Layo                           | out References I                        | failings Review View                           | v Acrobat Design                                                           |                                                                                          |                                     | ۵ 🚱 |
| Page<br>Number<br>Header & Footer<br>Header & Footer | Picture Clip Go to<br>Art Header<br>ert | Go to<br>Footer Hunk to Previous<br>Navigation | Different First Page Different Odd & Even Pages Show Document Text Options | Header from Top: 0.5"     Footer from Bottom: 0.5"     Insert Alignment Tab     Position | Close Header<br>and Footer<br>Close |     |
| L.                                                   |                                         | 1 1 1                                          | 5000000000000 <b>7</b> 00000                                               | 4                                                                                        |                                     | 5   |
| -                                                    |                                         | Objectives                                     |                                                                            | æ                                                                                        |                                     |     |
| 4                                                    |                                         | Issues                                         |                                                                            |                                                                                          |                                     |     |
| a .<br>Ma                                            | V                                       | Lesson Title                                   |                                                                            | •                                                                                        |                                     |     |
| -                                                    |                                         | Objectives                                     |                                                                            | *                                                                                        |                                     |     |
| -                                                    |                                         | Issues                                         |                                                                            |                                                                                          |                                     |     |
|                                                      | VI                                      | Lesson Title                                   |                                                                            | •                                                                                        | 5¶                                  |     |
|                                                      |                                         | Objectives                                     |                                                                            |                                                                                          |                                     |     |
| -                                                    |                                         | lssues                                         |                                                                            |                                                                                          | 6¶                                  |     |
|                                                      | VII.                                    | Lesson Title                                   |                                                                            | •                                                                                        |                                     |     |
|                                                      |                                         | Objectives                                     |                                                                            |                                                                                          |                                     |     |
|                                                      |                                         | Issues                                         |                                                                            |                                                                                          |                                     |     |
|                                                      | 1<br>1<br>Pooter -Section 2-            | Page Break                                     | 1                                                                          |                                                                                          |                                     |     |
|                                                      |                                         |                                                | SETU-Online-Train                                                          | ng¶                                                                                      |                                     |     |

9. Select Format Page Number.

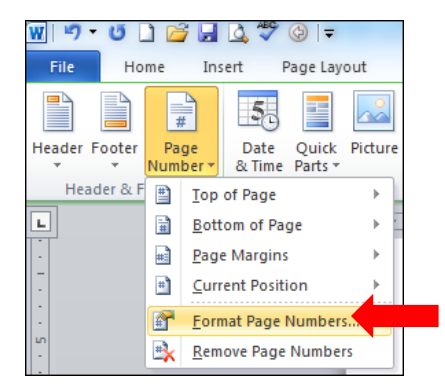

10. Select Roman numerals in the **Number Format** drop-down and make sure it starts at i. You do not want it to Continue from previous section.

| Page Number Format                                                                                                    | ? <mark>×</mark> |  |  |  |  |  |  |  |
|----------------------------------------------------------------------------------------------------|------------------|--|--|--|--|--|--|--|
| Number <u>f</u> ormat:                                                                                                    |                  |  |  |  |  |  |  |  |
| Include chapter number                                                                                                    |                  |  |  |  |  |  |  |  |
| Chapter starts with style:                                                                                                    | Heading 1 👻      |  |  |  |  |  |  |  |
| Use separator:                                                                                                    | - (hyphen) 🔻     |  |  |  |  |  |  |  |
| Examples:                                                                                                    | 1-1, 1-A         |  |  |  |  |  |  |  |
| Page numbering                                                                                                    |                  |  |  |  |  |  |  |  |
| Continue from previous section                                                                                                    |                  |  |  |  |  |  |  |  |
| Image: Image: Image |                  |  |  |  |  |  |  |  |
| ОК                                                                                                    | Cancel           |  |  |  |  |  |  |  |

11. Go to the page following the Table of Contents and select the number. Click **Page Number**, and then click **Format Page Number**. Choose 1, 2, 3,... as the **Number Format**. Start at 1.

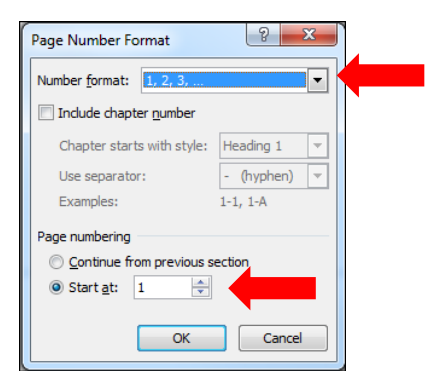